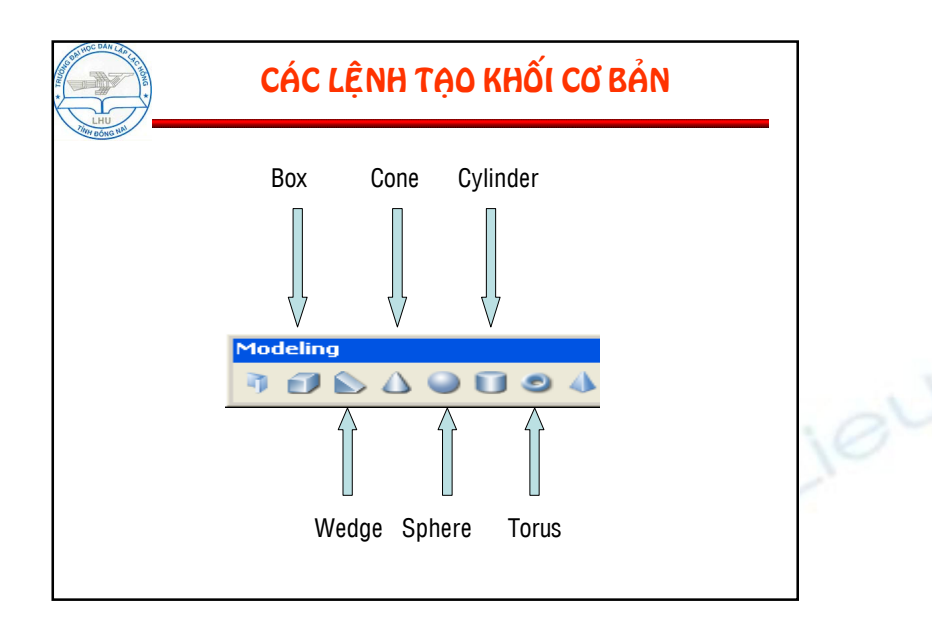

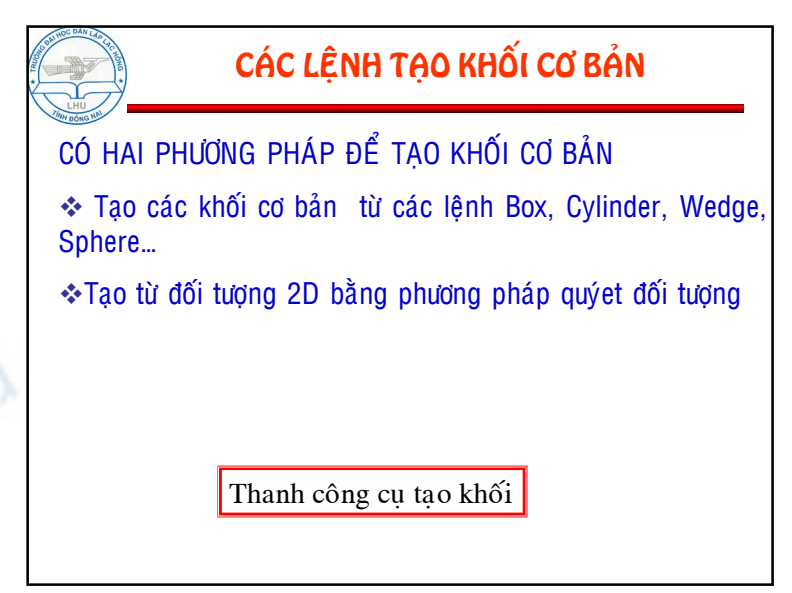

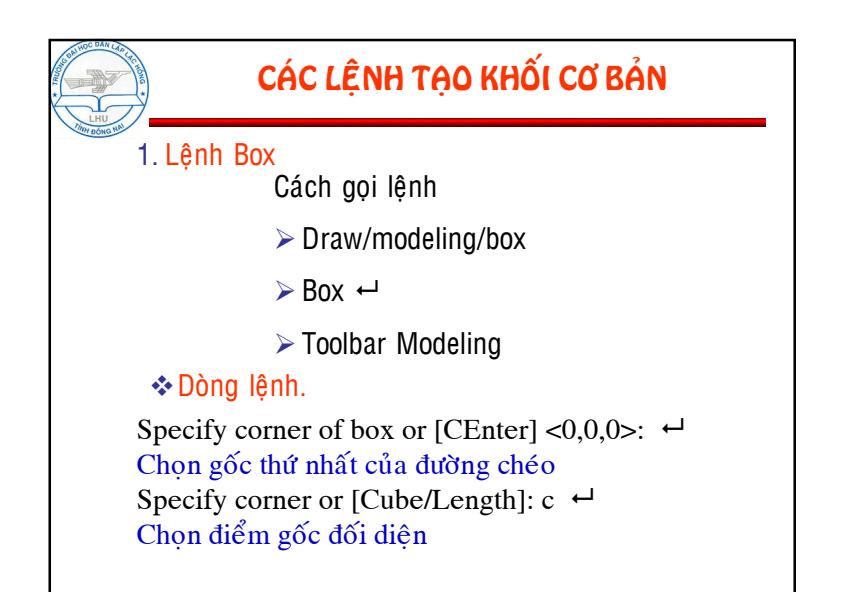

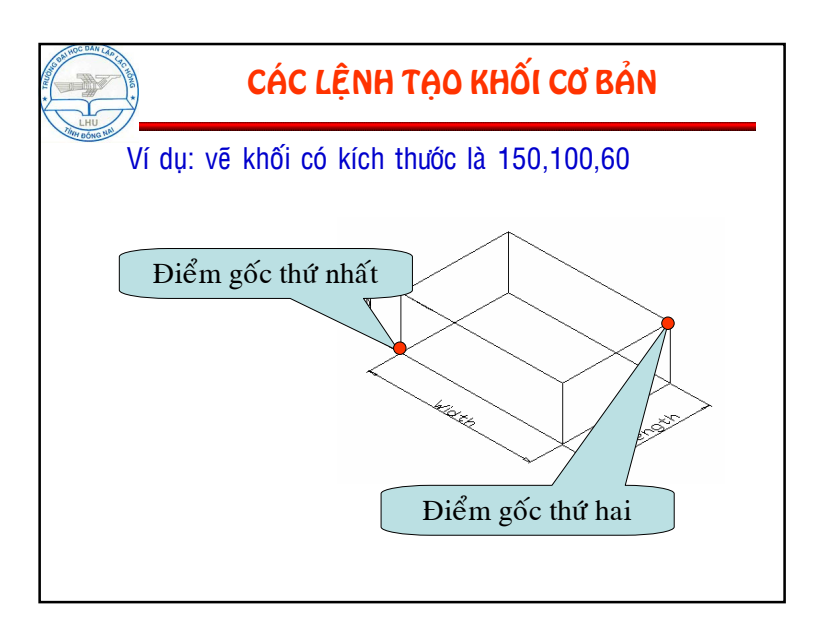

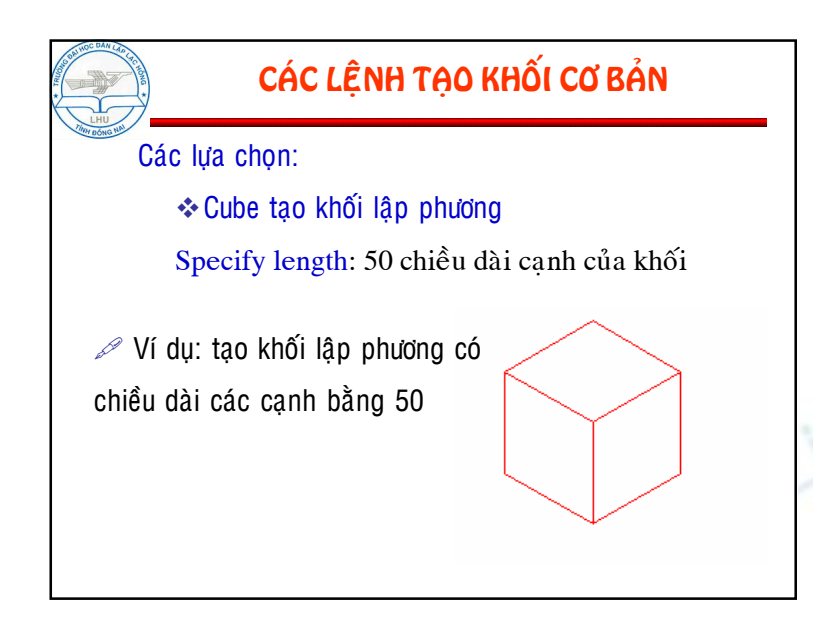

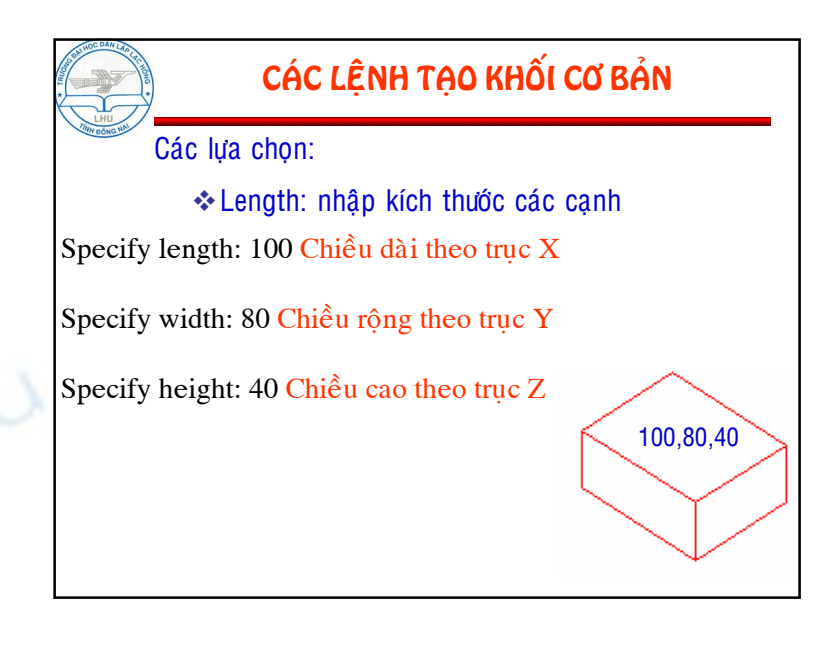

## CÁC LỆNH TẠO KHỐI CƠ BẢN

## 2. Lệnh Cylinder

Công dụng: để tạo khối trụ có mặt đáy là ellip hay hình tròn

Cách gọi lệnh

- > Draw/modeling/Cylinder
- ≻ Cylinder ⊷
- ➤ Toolbar Modeling

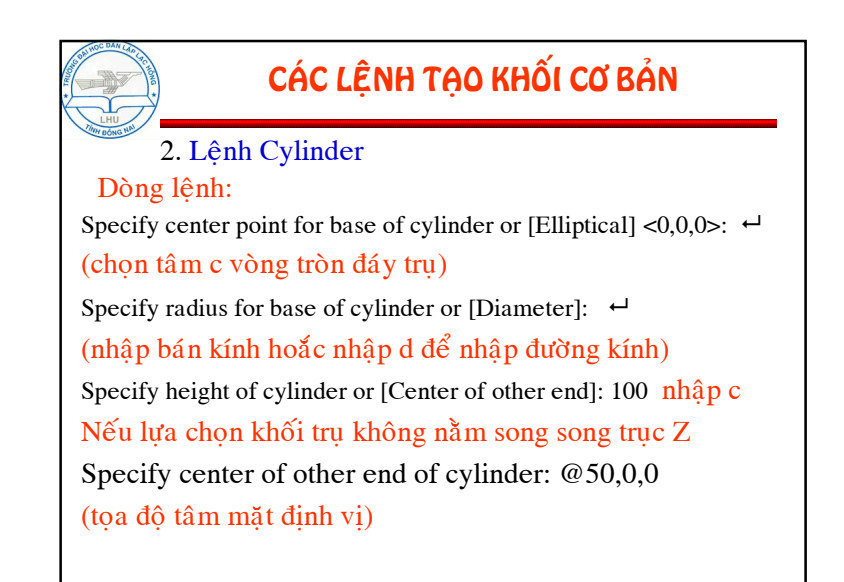

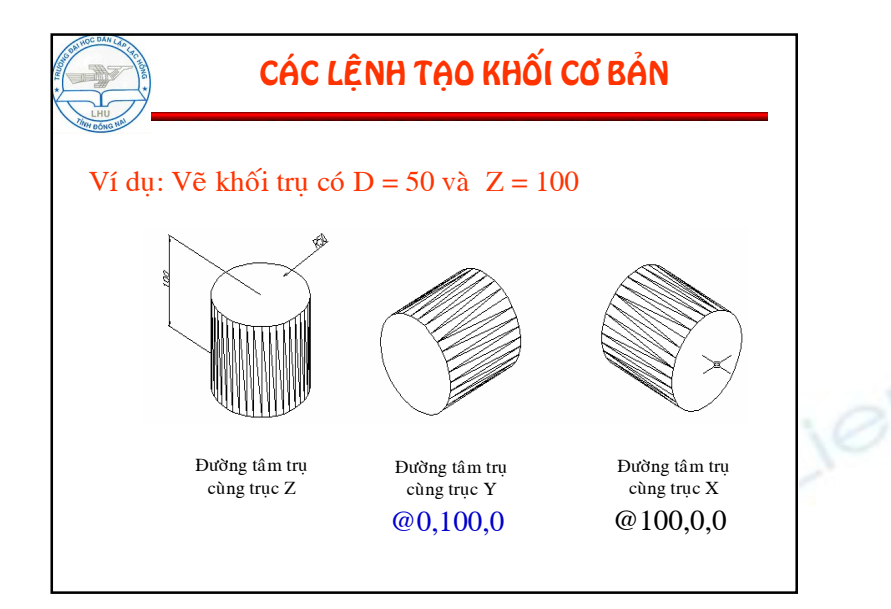

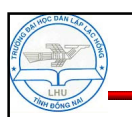

## CÁC PHÉP TOÁN ĐẠI SỐ

## Cách hình thành khối

Mô hình 3d solids được kết hợp từ nhiều khối cơ sở gọi là solid đa hợp đối tượng này được hình thành từ các solid cơ sở và các phép toán đại số

Các lệnh Union, subtract, intersect đều nằm trên thanh công cụ Solids Editing

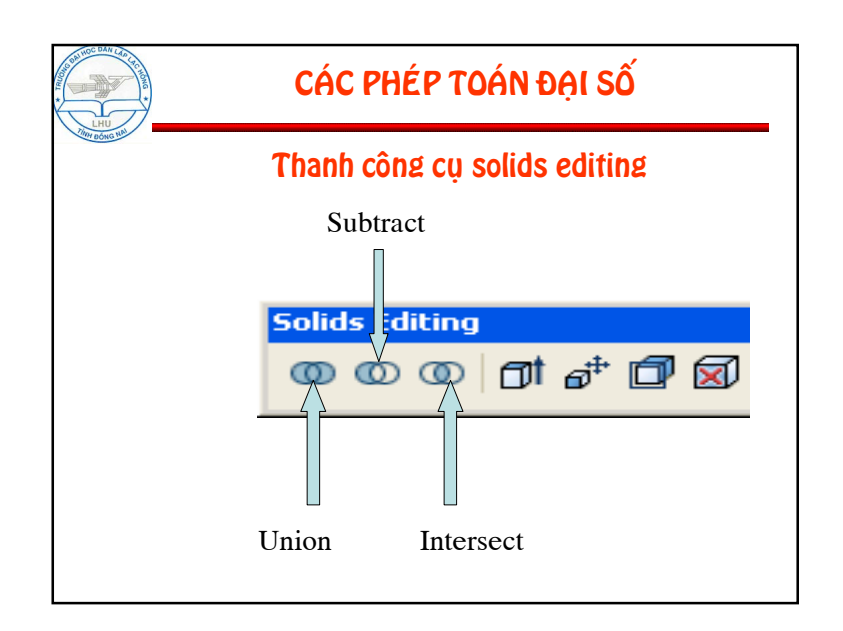

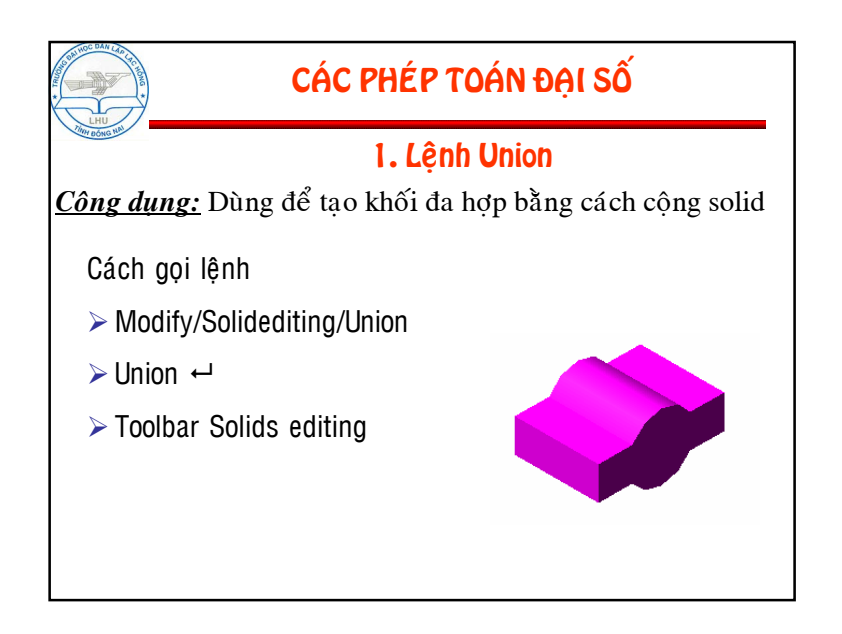

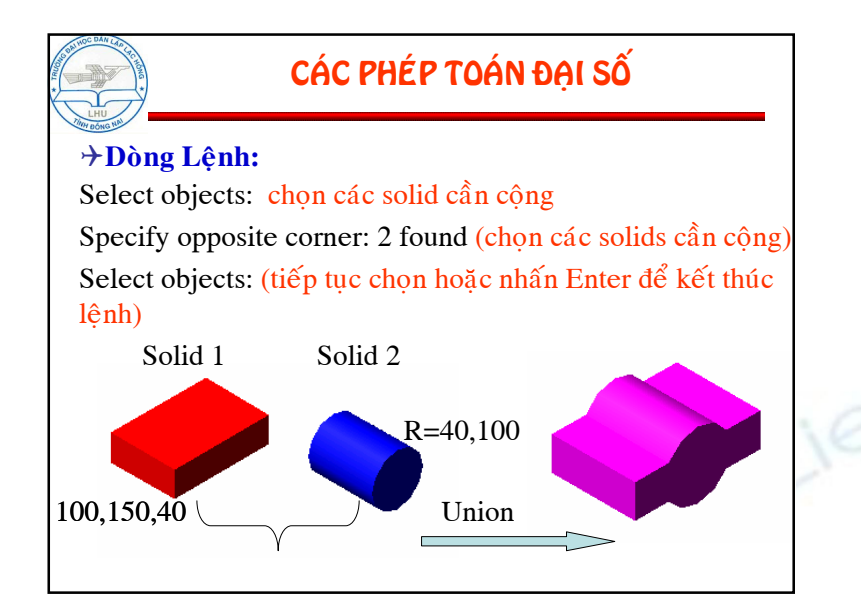

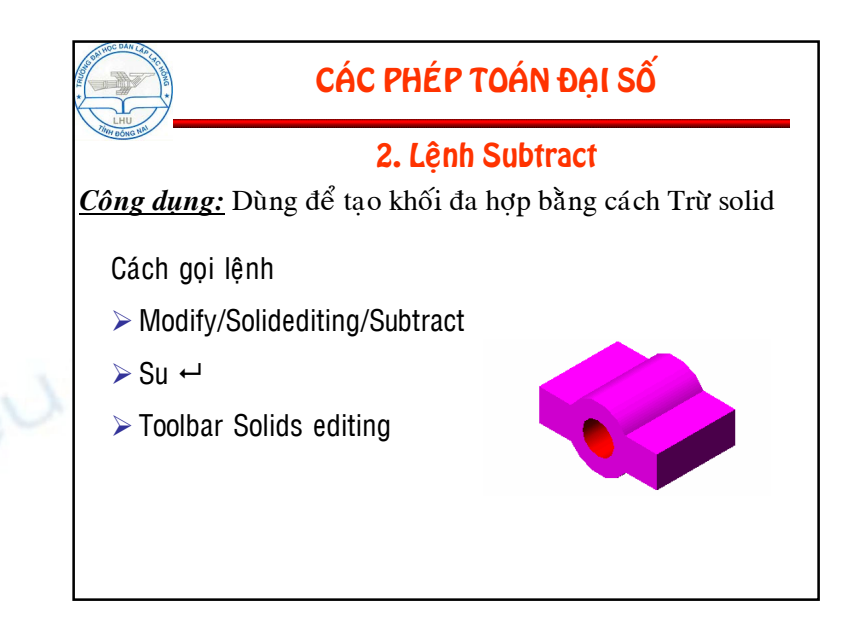

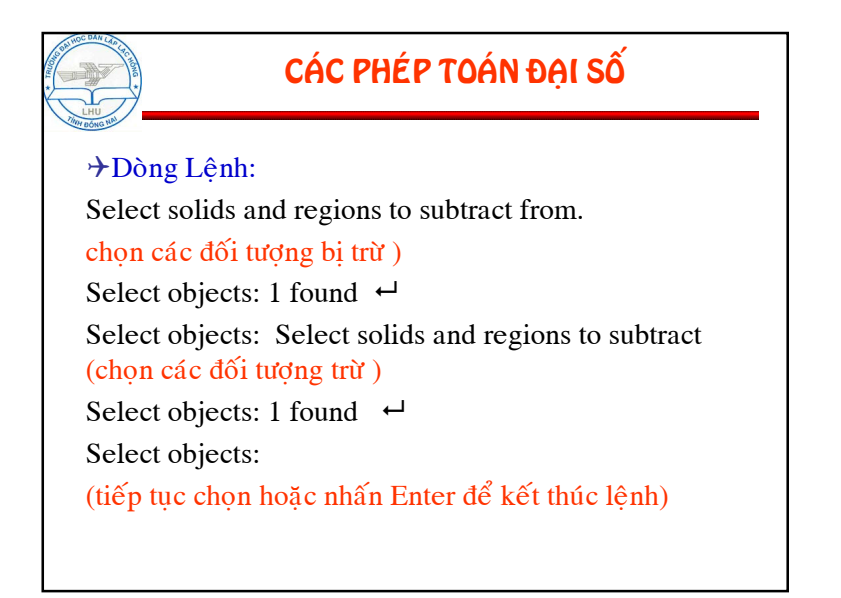

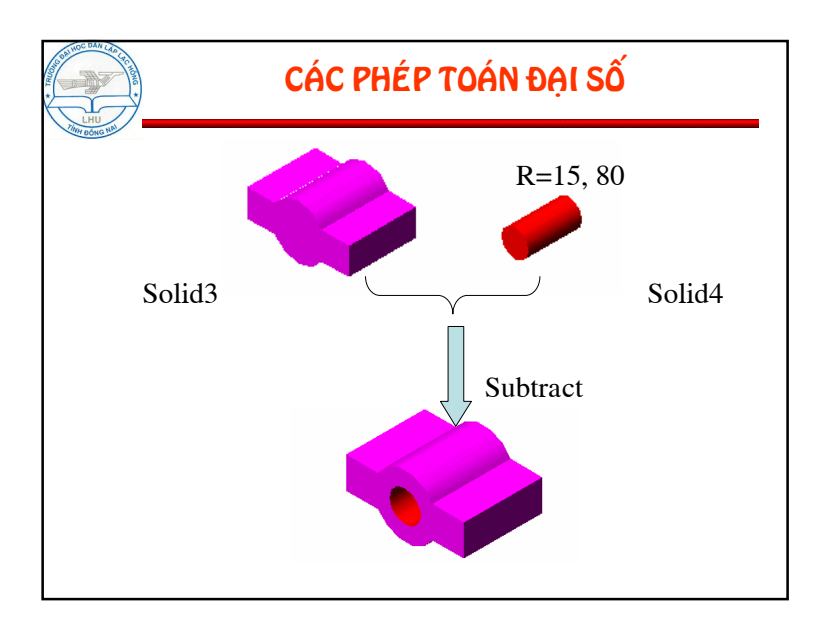

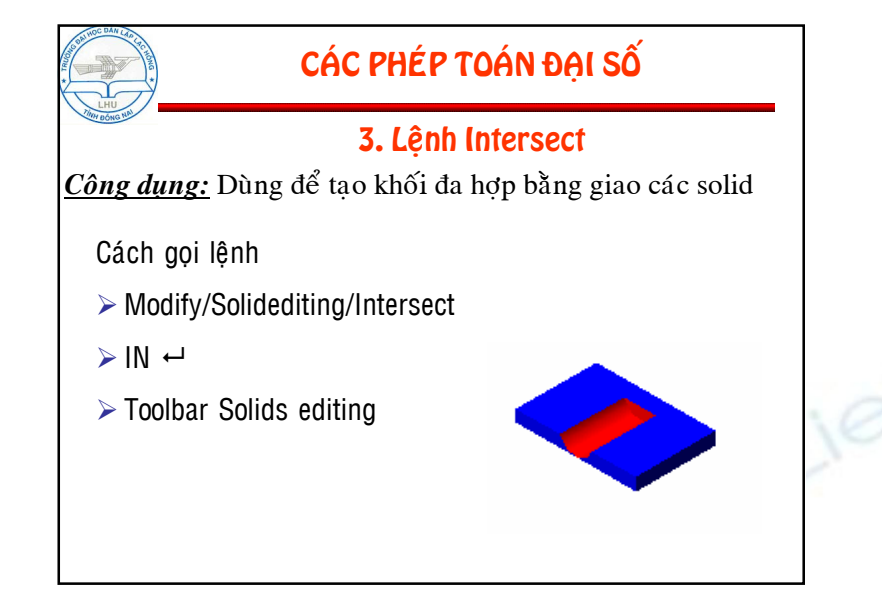

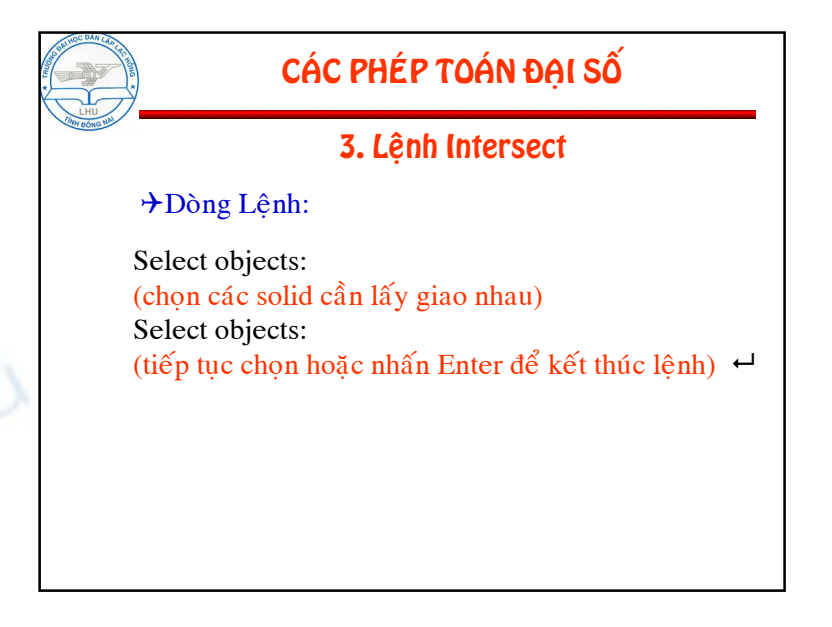

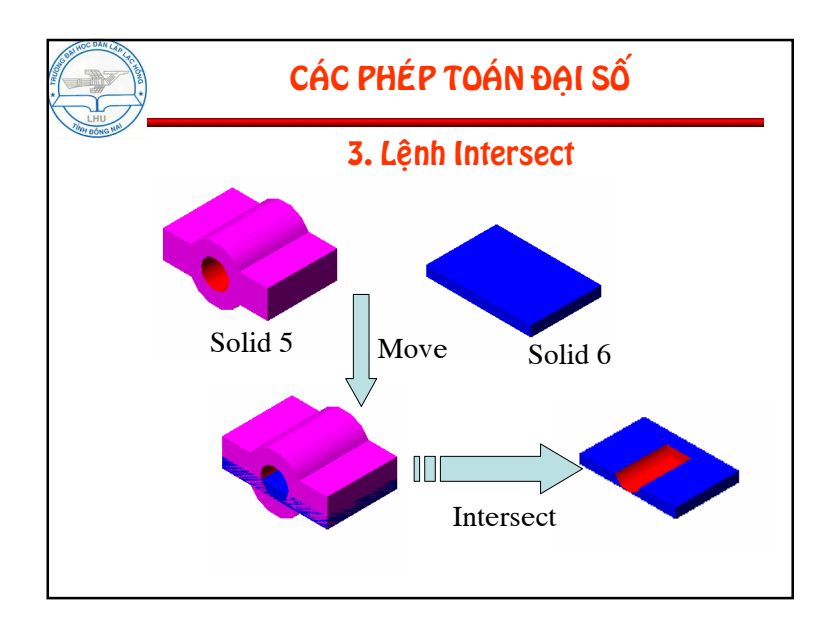

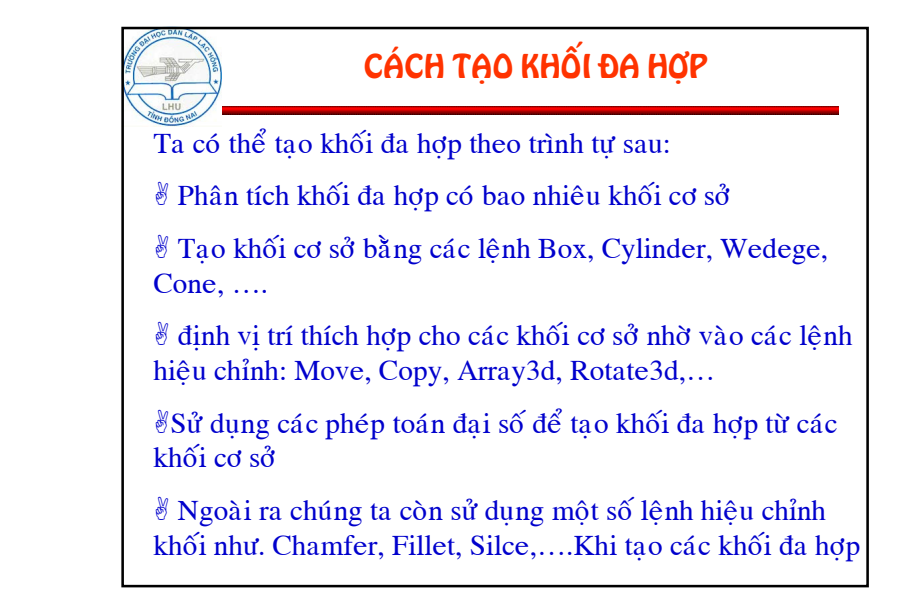

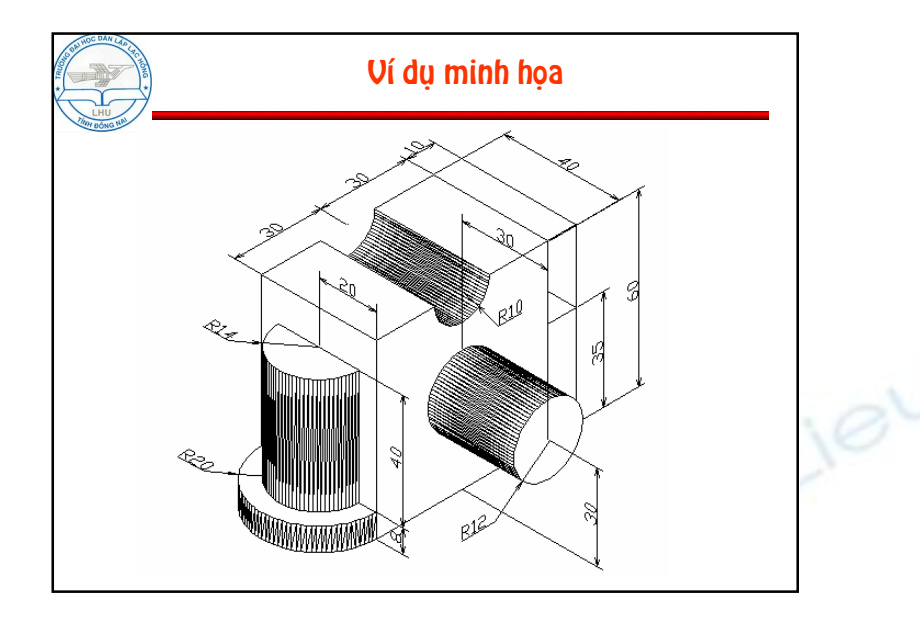

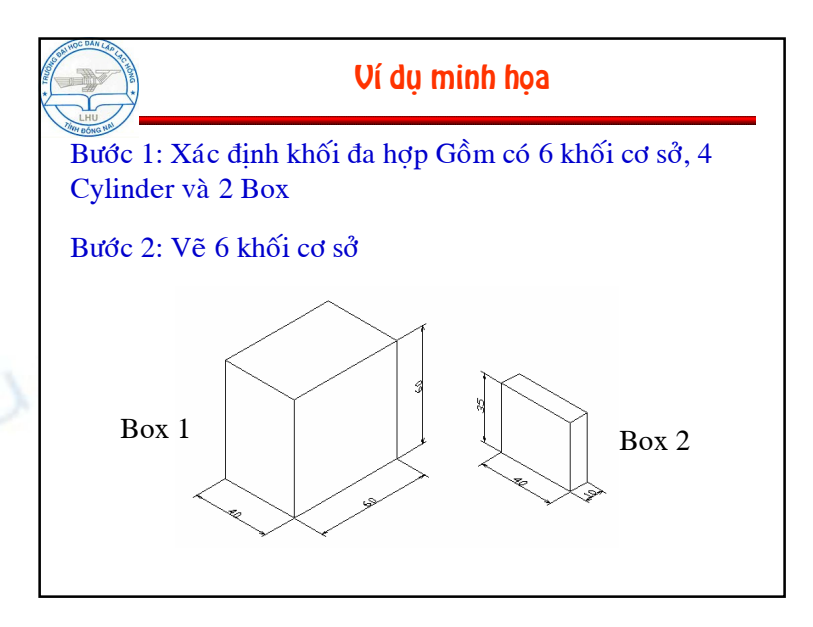

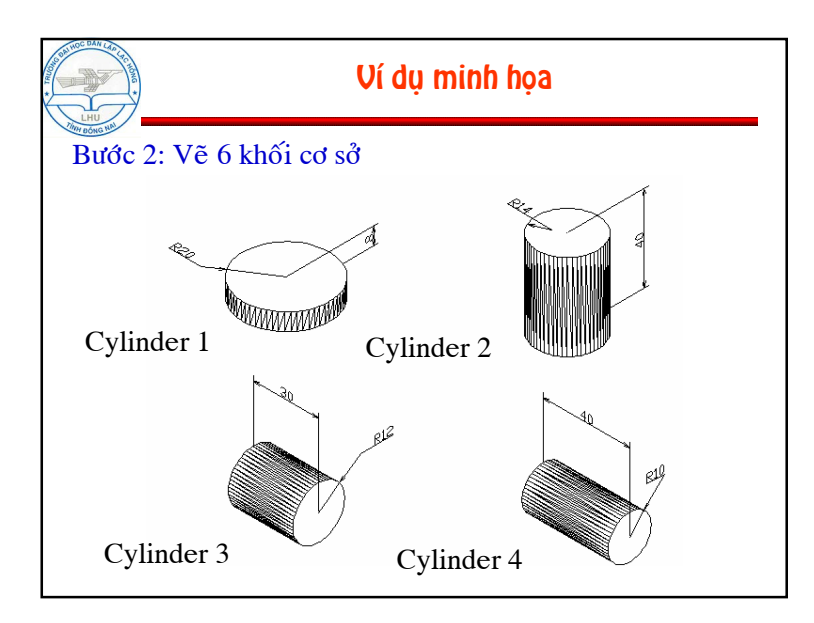

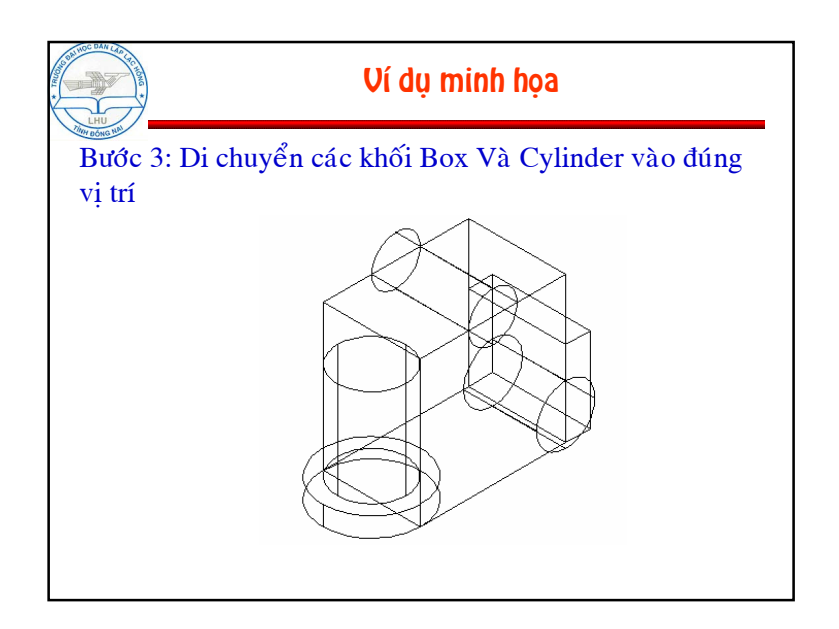

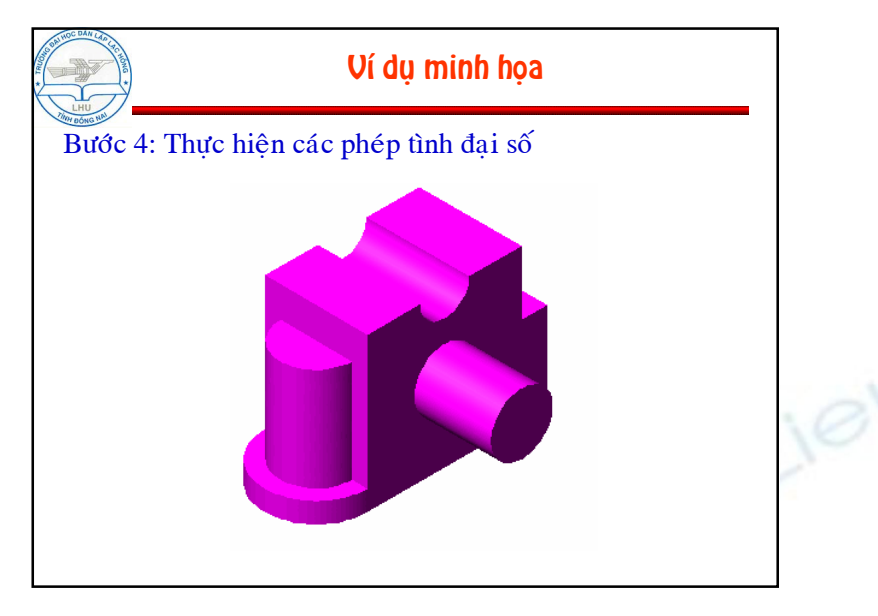

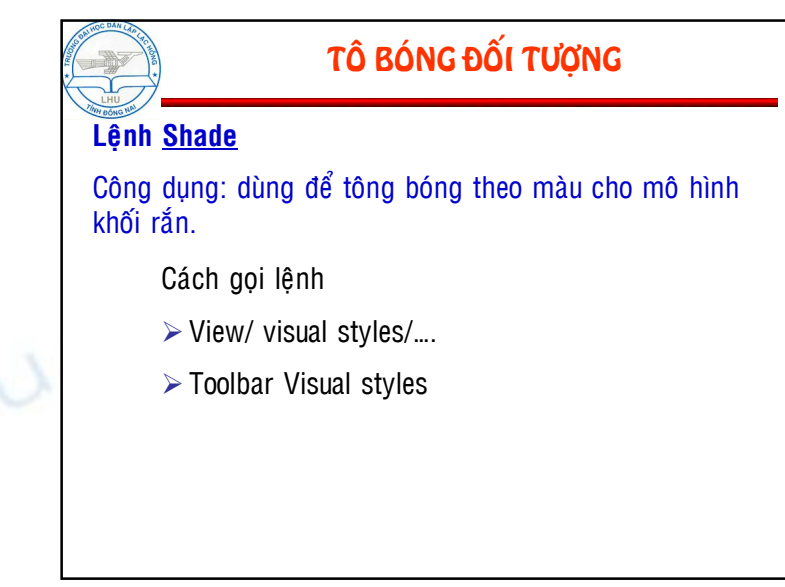

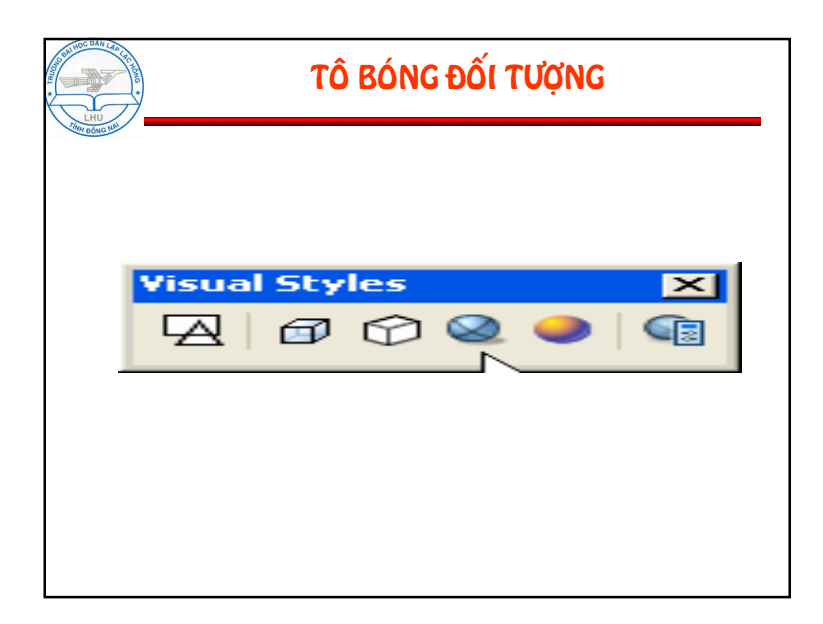

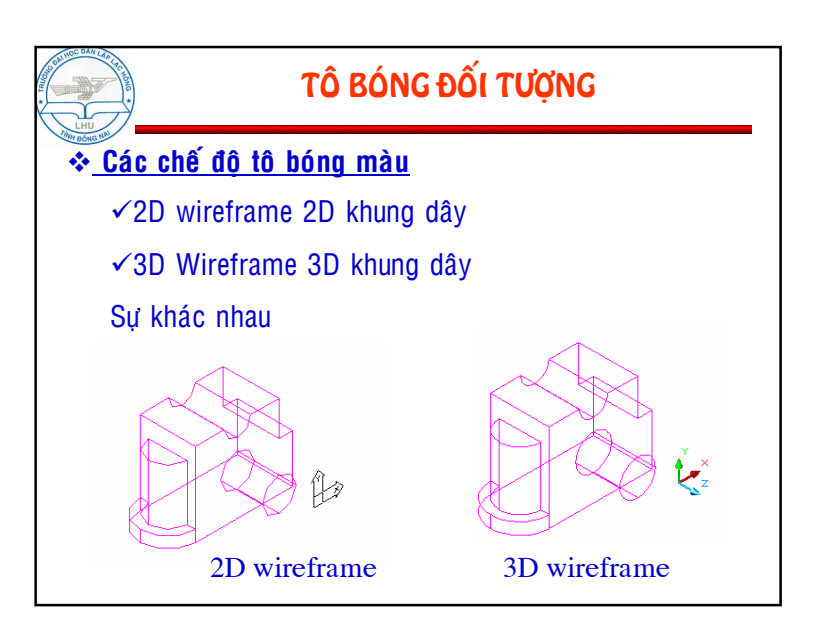